## Gäller: OneNote 2013

| OM DU VILL                                                                                                    | TRYCKER DU PÅ                        |
|----------------------------------------------------------------------------------------------------|--------------------------------------|
| Göra och formatera anteckningar                                                                                        |                                      |
| Skriva och redigera anteckningar                                                                                       |                                      |
| Öppna ett nytt OneNote-fönster.                                                                                        | CTRL+M                               |
| Öppna ett litet OneNote-fönster för en sidoanteckning.                                                                 | CTRL+SKIFT+M eller Windows<br>+ALT+N |
| Docka OneNote-fönstret.                                                                                                | CTRL+ALT+D                           |
| Ångra den senaste åtgärden.                                                                                            | CTRL+Z                               |
| Göra om den senaste åtgärden.                                                                                          | CTRL+Y                               |
| Markera alla objekt på den aktuella sidan.<br>ANTECKNING Tryck på CTRL+A flera gånger om du<br>vill utöka markeringen. | CTRL+A                               |
| Klippa ut markeringen.                                                                                                 | CTRL+X                               |
| Kopiera markeringen till Urklipp.                                                                                      | CTRL+C                               |
| Klistra in innehållet i Urklipp.                                                                                       | CTRL+V                               |
| Flytta till början av raden.                                                                                           | HOME                                 |
| Flytta till slutet av raden.                                                                                           | END                                  |
| Flytta markören ett tecken till vänster.                                                                               | VÄNSTERPIL                           |
| Flytta markören ett tecken till höger.                                                                                 | HÖGERPIL                             |
| Flytta ett ord åt vänster.                                                                                             | CTRL+VÄNSTERPIL                      |
| Flytta ett ord åt höger.                                                                                               | CTRL+HÖGERPIL                        |
| Ta bort ett tecken till vänster.                                                                                       | BACKSTEG                             |
| Ta bort ett tecken till höger.                                                                                         | DEL                                  |
| Ta bort ett ord till vänster.                                                                                          | CTRL+BACKSTEG                        |
| Ta bort ett ord till höger.                                                                                            | CTRL+DEL                             |
| Infoga en radbrytning utan att påbörja ett nytt stycke.                                                                | SKIFT+RETUR                          |
| Köra stavningskontroll.                                                                                                | F7                                   |
| Öppna synonymordboken för det markerade ordet.                                                                         | SKIFT+F7                             |
| Öppna snabbmenyn för en anteckning, en flik eller ett annat objekt som ligger i fokus.                                 | SKIFT+F10                            |
| Utföra den åtgärd som föreslås i informationsfältet, om den visas överst på en sida.                                   | CTRL+SKIFT+W                         |
| Formatera anteckningar                                                                                                 |                                      |
| Ge den markerade texten en färgöverstrykning.                                                                          | CTRL+SKIFT+H<br>eller CTRL+ALT+H     |
| Infoga en länk.                                                                                                    | CTRL+I                               |
| Kopiera den markerade textens formatering (Hämta format).                                                              | CTRL+SKIFT+C                         |
| Klistra in formatering på den markerade texten (Hämta                                                                  | CTRL+SKIFT+V                         |

| format).                                                                                            |                                             |
|----------------------------------------------------------------------------------------------------|---------------------------------------------|
| Öppna en länk.                                                                                      |                                             |
| ANTECKNING Markören måste placeras i den                                                            | RETUR                                       |
| formaterade länktexten.                                                                             |                                             |
| Tillämpa fetstil på eller ta bort fetstil från den markerade                                        |                                             |
| texten.                                                                                             | CTRL+B                                      |
| Tillämpa kursiv stil på eller ta bort kursiv stil från den                                          | CTRL+K                                      |
| markerade texten.                                                                                   |                                             |
| Tillämpa understrykning på eller ta bort understrykning från<br>den markerade texten                | CTRL+U                                      |
| Göra den markerade texten genomstruken (av/nå)                                                      | CTRL+BINDESTRECK                            |
| Använda upphöjd text (av/på)                                                                        | CTRL+SKIFT+=                                |
| Använda nedsänkt text (av/nå)                                                                       | CTRL+=                                      |
| Tillämpa eller ta bort punktlistan från det markerade stycket                                       | CTRL+PUNKT                                  |
| Göra om markeringen till en numrerad lista $(av/på)$                                                | CTRL+SNEDSTRECK                             |
| Tillämpa formatet Rubrik 1 på den aktuella anteckningen                                             | CTRL+ALT+1                                  |
| Tillämpa formatet Rubrik 2 på den aktuella anteckningen                                             | CTRL+ALT+2                                  |
| Tillämpa formatet Rubrik 3 på den aktuella anteckningen.                                            | CTRL+ALT+3                                  |
| Tillämpa formatet Rubrik 4 på den aktuella anteckningen.                                            | CTRL+ALT+4                                  |
| Tillämpa formatet Rubrik 5 på den aktuella anteckningen.                                            | CTRL+ALT+5                                  |
| Tillämpa formatet Rubrik 6 på den aktuella anteckningen.                                            | CTRL+ALT+6                                  |
| Tillämpa formatet Normal på den aktuella anteckningen                                               | CTRL+SKIFT+N                                |
| Lägga in ett styckeindrag från vänster.                                                             | ALT+SKIFT+HÖGERPIL                          |
| Ta bort ett styckeindrag från vänster.                                                              | ALT+SKIFT+VÄNSTERPIL                        |
| Högerjustera det markerade stycket.                                                                 | CTRL+R                                      |
| Vänsterjustera det markerade stycket.                                                               | CTRL+L                                      |
| Öka teckenstorleken för den markerade texten.                                                       | CTRL+SKIFT+>                                |
| Minska teckenstorleken för den markerade texten.                                                    | CTRL+SKIFT+<                                |
| Ta bort all formatering som tillämpats på den markerade                                             |                                             |
| texten.                                                                                             |                                             |
| Visa eller dölja linjering på den aktuella sidan.                                                   | CTRL+SKIFT+R                                |
| Lägga till objekt på en sida                                                                        |                                             |
| Infoga ett dokument eller en fil på den aktuella sidan.                                             | ALT+N, F                                    |
| Infoga ett dokument eller en fil som en utskrift på den aktuella sidan.                             | ALT+N, O                                    |
| Visa eller dölja dokumentutskrifter på den aktuella sidan<br>(medan OneNote körs i högkontrastläge) | ALT+SKIFT+P                                 |
| Infoga en bild från fil.                                                                            | ALT+N, P                                    |
| Infoga en bild från en skanner eller digitalkamera.                                                 | ALT+N, S                                    |
| Infoga ett skärmurklipp.                                                                            | Windows-tangenten+S (Om du använder OneNote |

Ш

ANTECKNING OneNote-ikonen måste vara aktiv i meddelandefältet längst till höger i Aktivitetsfältet i

Windows-tangenten+S (Om du använder OneNote 2013 med de senaste uppdateringarna trycker du på

l

|                                                                                                    | Windows-tangenten+SKIFT+S) |
|----------------------------------------------------------------------------------------------------|----------------------------|
| Windows.                                                                                                    |                            |
| Infoga dagens datum.                                                                                                    | ALT+SKIFT+D                |
| Infoga dagens datum och aktuellt klockslag.                                                                                                | ALT+SKIFT+F                |
| Infoga aktuellt klockslag.                                                                                                    | ALT+SKIFT+T                |
| Infoga en radbrytning.                                                                                                    | SKIFT+RETUR                |
| Börja skriva en matematisk ekvation eller konvertera den markerade texten till en matematisk ekvation.                                     | ALT+LIKHETSTECKEN (=)      |
| Skapa en tabell genom att lägga till en andra kolumn i befintlig text.                                                                     | ТАВВ                       |
| Skapa en annan kolumn i en tabell med en enda rad.                                                                                         | TABB                       |
| Skapa en ny rad när du befinner dig i sista cellen i en tabell.<br>ANTECKNING Tryck på RETUR en andra gång om du<br>vill avsluta tabellen. | RETUR                      |
| Skapa en rad nedanför den aktuella raden i en tabell.                                                                                      | CTRL+RETUR                 |
| Skapa ett nytt stycke i samma cell i en tabell.                                                                                            | ALT+RETUR                  |
| Skapa en kolumn till höger om den aktuella kolumnen i en tabell.                                                                           | CTRL+ALT+R                 |
| Skapa en kolumn till vänster om den aktuella kolumnen i en tabell.                                                                         | CTRL+ALT+E                 |
| Skapa en rad ovanför den aktuella raden i en tabell (när markören är i början av en rad).                                                  | RETUR                      |
| Ta bort den aktuella tomma raden i en tabell (när markören<br>är i början av en rad).                                                      | DEL (tryck två gånger)     |
| Markera anteckningar och objekt                                                                                                    |                            |
| Markera alla objekt på den aktuella sidan.<br>ANTECKNING Tryck på CTRL+A flera gånger om du<br>vill utöka markeringen.                     | CTRL+A                     |
| Markera till slutet av raden.                                                                                                    | SKIFT+END                  |
| Markera hela raden (när markören är i början av raden).                                                                                    | SKIFT+NEDPIL               |
| Gå till sidans rubrik och markera den.                                                                                                    | CTRL+SKIFT+T               |
| Ta bort markeringen från en disposition eller sida.                                                                                        | ESC                        |
| Flytta det aktuella stycket eller flera markerade stycken uppåt.                                                                           | ALT+SKIFT+UPPIL            |
| Flytta det aktuella stycket eller flera markerade stycken nedåt.                                                                           | ALT+SKIFT+NEDPIL           |
| Flytta det aktuella stycket eller flera markerade stycken åt vänster (minska indraget).                                                    | ALT+SKIFT+VÄNSTERPIL       |
| Flytta det aktuella stycket eller flera markerade stycken åt höger (öka indraget).                                                         | ALT+SKIFT+HÖGERPIL         |
| Markera det aktuella stycket samt dess underordnade stycken.                                                                               | CTRL+SKIFT+BINDESTRECK     |
| Ta bort den markerade anteckningen eller det markerade                                                                                     | DEL                        |

| objektet.                                                               |                       |
|-------------------------------------------------------------------------|-----------------------|
| Flytta till början av raden.                                            | HOME                  |
| Flytta till slutet av raden.                                            | END                   |
| Flytta markören ett tecken till vänster.                                | VÄNSTERPIL            |
| Flytta markören ett tecken till höger.                                  | HÖGERPIL              |
| Gå till senast visade sida.                                             | ALT+VÄNSTERPIL        |
| Gå till nästa sida bland visade sidor.                                  | ALT+HÖGERPIL          |
| Starta uppspelningen av en markerad ljud- eller videoinspelning.        | CTRL+ALT+F6           |
| Starta uppspelningen av en markerad ljud- eller videoinspelning.        | CTRL+ALT+S            |
| Spola den aktuella ljud- eller videoinspelningen bakåt några sekunder.  | CTRL+ALT+Y            |
| Spola den aktuella ljud- eller videoinspelningen framåt några sekunder. | CTRL+ALT+U            |
| Flagga anteckningar                                                     |                       |
| Använda flaggan Att göra (av/på).                                       | CTRL+1                |
| Använda flaggan Viktigt (av/på).                                        | CTRL+2                |
| Använda flaggan Fråga (av/på).                                          | CTRL+3                |
| Använda flaggan Kom ihåg (av/på).                                       | CTRL+4                |
| Använda flaggan Definition (av/på).                                     | CTRL+5                |
| Använda en egen flagga (av/på).                                         | CTRL+6                |
| Använda en egen flagga (av/på).                                         | CTRL+7                |
| Använda en egen flagga (av/på).                                         | CTRL+8                |
| Använda en egen flagga (av/på).                                         | CTRL+9                |
| Ta bort alla flaggor från de markerade anteckningarna.                  | CTRL+0                |
| Använda dispositioner                                                   |                       |
| Visa nivå 1.                                                            | ALT+SKIFT+1           |
| Utöka till nivå 2.                                                      | ALT+SKIFT+2           |
| Utöka till nivå 3.                                                      | ALT+SKIFT+3           |
| Utöka till nivå 4.                                                      | ALT+SKIFT+4           |
| Utöka till nivå 5.                                                      | ALT+SKIFT+5           |
| Utöka till nivå 6.                                                      | ALT+SKIFT+6           |
| Utöka till nivå 7.                                                      | ALT+SKIFT+7           |
| Utöka till nivå 8.                                                      | ALT+SKIFT+8           |
| Utöka till nivå 9.                                                      | ALT+SKIFT+9           |
| Utöka alla nivåer.                                                      | ALT+SKIFT+0           |
| Öka indraget med en nivå.                                               | TABB                  |
| Minska indraget med en nivå.                                            | SKIFT+TABB            |
| Utöka en dold disposition.                                              | ALT+SKIFT+PLUSTECKEN  |
| Dölja en utökad disposition.                                            | ALT+SKIFT+MINUSTECKEN |
|                                                                         |                       |

| Ange språkinställningar                                                                                                   |                                                                                                    |
|----------------------------------------------------------------------------------------------------|----------------------------------------------------------------------------------------------------|
| ANTECKNING Om du vill ändra skrivriktningen för antec<br>skrivs från höger till vänster i verktyget Språkinställningar fö | kningarna måste du först aktivera stödet för språk som<br>r Microsoft Office.                                            |
| Använda inmatningsriktningen vänster till höger.                                                                          | CTRL+vänster SKIFT-tangent                                                                                               |
| Använda inmatningsriktningen höger till vänster.                                                                          | CTRL+höger SKIFT-tangent                                                                                                 |
| Öka indraget med en nivå i text som är orienterad från höger till vänster.                                                | TABB                                                                                                    |
| Minska indraget med en nivå i text som är orienterad från<br>höger till vänster.                                          | SKIFT+TABB                                                                                                    |
| Organisera och hantera anteckningsboker                                                                                   | n                                                                                                    |
| Arbeta med sidor och sidoanteckningar                                                                                     |                                                                                                    |
| Aktivera eller inaktivera helsidesvyn.                                                                                    | F11                                                                                                    |
| Öppna ett nytt OneNote-fönster.                                                                                           | CTRL+M                                                                                                    |
| Öppna ett litet OneNote-fönster för en sidoanteckning.                                                                    | CTRL+SKIFT+M                                                                                                    |
| Utöka eller dölja flikarna i en sidgrupp.                                                                                 | CTRL+SKIFT+*                                                                                                    |
| Skriva ut den aktuella sidan.                                                                                             | CTRL+P                                                                                                    |
| Lägga till en ny sida i slutet av det markerade avsnittet.                                                                | CTRL+N                                                                                                    |
| Utöka bredden på sidfliksfältet.                                                                                          | CTRL+SKIFT+[                                                                                                    |
| Minska bredden på sidfliksfältet.                                                                                         | CTRL+SKIFT+]                                                                                                    |
| Skapa en ny sida på samma nivå nedanför den aktuella sidfliken.                                                           | CTRL+ALT+N                                                                                                    |
| Minska indragsnivån för den aktuella sidflikens etikett.                                                                  | CTRL+ALT+[                                                                                                    |
| Öka indragsnivån för den aktuella sidflikens etikett.                                                                     | CTRL+ALT+]                                                                                                    |
| Skapa en ny undersida nedanför den aktuella sidan.                                                                        | CTRL+SKIFT+ALT+N                                                                                                    |
| Markera alla objekt.                                                                                                    |                                                                                                    |
| ANTECKNING Tryck på CTRL+A flera gånger om du vill utöka markeringens omfång.                                             | CTRL+A                                                                                                    |
| Markera den aktuella sidan.                                                                                               | CTRL+SKIFT+A<br>om den markerade sidan ingår i en grupp trycker du på<br>CTRL+A om du vill markera alla sidor i gruppen. |
| Flytta den markerade sidfliken uppåt.                                                                                     | ALT+SKIFT+UPPIL                                                                                                    |
| Flytta den markerade sidfliken nedåt.                                                                                     | ALT+SKIFT+NEDPIL                                                                                                    |
| Flytta insättningspunkten till sidans rubrik.                                                                             | CTRL+SKIFT+T                                                                                                    |
| Gå till den första sidan i den synliga uppsättningen flikar.                                                              | ALT+PGUP                                                                                                    |
| Gå till den sista sidan i den synliga uppsättningen flikar.                                                               | ALT+PGDN                                                                                                    |
| Rulla den aktuella sidan uppåt.                                                                                           | PGUP                                                                                                    |
| Rulla den aktuella sidan nedåt.                                                                                           | PGDN                                                                                                    |
| Rulla till den aktuella sidans start.                                                                                     | CTRL+HOME                                                                                                    |
| Rulla till den aktuella sidans slut.                                                                                      | CTRL+END                                                                                                    |
| Gå till nästa stycke.                                                                                                    | CTRL+NEDPIL                                                                                                    |
| Gå till föregående stycke.                                                                                                | CTRL+UPPIL                                                                                                    |
|                                                                                                    |                                                                                                    |

| Flytta insättningspunkten uppåt på den aktuella sidan eller expandera sidan uppåt.                                                      | CTRL+ALT+UPPIL                                                                            |
|----------------------------------------------------------------------------------------------------|-------------------------------------------------------------------------------------------|
| Flytta insättningspunkten nedåt på den aktuella sidan eller expandera sidan nedåt.                                                      | CTRL+ALT+NEDPIL                                                                           |
| Flytta insättningspunkten åt vänster på den aktuella sidan eller expandera sidan åt vänster.                                            | CTRL+ALT+VÄNSTERPIL                                                                       |
| Flytta insättningspunkten åt höger på den aktuella sidan eller expandera sidan åt höger.                                                | CTRL+ALT+HÖGERPIL                                                                         |
| Gå till nästa anteckningsbehållare.                                                                                                    | ALT+NEDPIL                                                                                |
| Gå till början av raden.                                                                                                    | HOME                                                                                      |
| Gå till slutet av raden.                                                                                                    | END                                                                                       |
| Flytta markören ett tecken till vänster.                                                                                                | VÄNSTERPIL                                                                                |
| Flytta markören ett tecken till höger.                                                                                                  | HÖGERPIL                                                                                  |
| Gå till senast visade sida.                                                                                                    | ALT+VÄNSTERPIL                                                                            |
| Gå till nästa sida bland visade sidor.                                                                                                  | ALT+HÖGERPIL                                                                              |
| Zooma in.                                                                                                    | ALT+CTRL+PLUS (på det numeriska tangentbordet)<br>eller<br>ALT+CTRL+SKIFT+PLUS            |
| Zooma ut.                                                                                                    | ALT+CTRL+MINUS (på det numeriska<br>tangentbordet)<br>eller<br>ALT+CTRL+SKIFT+BINDESTRECK |
| Spara ändringar.                                                                                                    |                                                                                           |
| ANTECKNING Medan OneNote körs sparas<br>anteckningarna automatiskt när du ändrar dem. Du behöver<br>inte spara anteckningarna manuellt. | CTRL+S                                                                                    |
| Arbeta med anteckningsböcker och avsnitt                                                                                                |                                                                                           |
| Öppna OneNote.                                                                                                    | Windows+SKIFT+N                                                                           |
| Öppna en anteckningsbok.                                                                                                    | CTRL+O                                                                                    |
| Skicka till OneNote-verktyg                                                                                                    | Windows+N                                                                                 |
| Skapa ett nytt avsnitt.                                                                                                    | CTRL+T                                                                                    |
| Öppna ett avsnitt.                                                                                                    | CTRL+ALT+SKIFT+O                                                                          |
| Flytta till nästa avsnitt.                                                                                                    | CTRL+TABB                                                                                 |
| Flytta till föregående avsnitt.                                                                                                    | CTRL+SKIFT+TABB                                                                           |
| Gå till nästa sida i avsnittet.                                                                                                    | CTRL+PGDN                                                                                 |
| Gå till föregående sida i avsnittet.                                                                                                    | CTRL+PGUP                                                                                 |
| Gå till den första sidan i avsnittet.                                                                                                   | ALT+HOME                                                                                  |
| Gå till den sista sidan i avsnittet.                                                                                                    | ALT+END                                                                                   |
| Gå till den första sidan i den synliga uppsättningen flikar.                                                                            | ALT+PGUP                                                                                  |
| Gå till den sista sidan i den synliga uppsättningen flikar.                                                                             | ALT+PGDN                                                                                  |
| Flytta eller kopiera den aktuella sidan.                                                                                                | CTRL+ALT+M                                                                                |
| Flytta fokus till den aktuella sidans flik.                                                                                             | CTRL+ALT+G                                                                                |
| Markera den aktuella sidfliken.                                                                                                    | CTRL+SKIFT+A                                                                              |

| Flytta fokus till det aktuella avsnittets flik.                                                                                                    | CTRL+SKIFT+G                                                                                                   |
|----------------------------------------------------------------------------------------------------|----------------------------------------------------------------------------------------------------|
| Flytta aktuellt avsnitt.                                                                                                    | CTRL+SKIFT+G, SKIFT+F10, M                                                                                     |
| Växla till en annan anteckningsbok i navigeringsfältet.                                                                                                    | CTRL+G, tryck sedan på NEDPIL eller UPPIL för att<br>välja en annan anteckningsbok och tryck sedan på<br>RETUR |
| Söka efter anteckningar                                                                                                    |                                                                                                    |
| Flytta insättningspunkten till sökrutan för att söka igenom alla anteckningsböcker.                                                                                                    | CTRL+E                                                                                                    |
| Vid sökning i alla anteckningsböcker, förhandsgranska nästa resultat.                                                                                                    | NEDPIL                                                                                                    |
| Vid sökning i alla anteckningsböcker, gå till det markerade resultatet och stänga sökrutan.                                                                                            | RETUR                                                                                                    |
| Ändra sökningens omfattning.                                                                                                    | CTRL+E, TABB, MELLANSLAG                                                                                       |
| Öppna fönstret med sökresultat.                                                                                                    | ALT+O efter genomförd sökning                                                                                  |
| Söka endast på den aktuella sidan.<br>ANTECKNING Du kan när som helst växla mellan att<br>söka överallt eller endast på den aktuella sidan genom att<br>trycka på CRTL+E eller CTRL+F. | CTRL+F                                                                                                    |
| Vid sökning på den aktuella sidan, flytta till nästa resultat.                                                                                                    | RETUR eller F3                                                                                                 |
| Vid sökning på den aktuella sidan, flytta till föregående resultat.                                                                                                    | SKIFT+F3                                                                                                    |
| Stänga sökningen och återgå till sidan.                                                                                                    | ESC                                                                                                    |
| Dela anteckningar                                                                                                    |                                                                                                    |
| Dela anteckningar med andra personer                                                                                                    |                                                                                                    |
| Skicka markerade sidor i ett e-postmeddelande.                                                                                                    | CTRL+SKIFT+E                                                                                                   |
| Dela anteckningar med andra program                                                                                                    |                                                                                                    |
| Skicka markerade sidor i ett e-postmeddelande.                                                                                                    | CTRL+SKIFT+E                                                                                                   |
| Skapa en I dag-uppgift i Outlook från den markerade anteckningen.                                                                                                    | CTRL+SKIFT+1                                                                                                   |
| Skapa en I morgon-uppgift i Outlook från den markerade anteckningen.                                                                                                    | CTRL+SKIFT+2                                                                                                   |
| Skapa en Den här veckan-uppgift i Outlook från den markerade anteckningen.                                                                                                    | CTRL+SKIFT+3                                                                                                   |
| Skapa en Nästa vecka-uppgift i Outlook från den markerade anteckningen.                                                                                                    | CTRL+SKIFT+4                                                                                                   |
| Skapa en Inget datum-uppgift i Outlook från den markerade anteckningen.                                                                                                    | CTRL+SKIFT+5                                                                                                   |
| Öppna den markerade Outlook-uppgiften.                                                                                                    | CTRL+SKIFT+K                                                                                                   |
| Märka den markerade Outlook-uppgiften som slutförd.                                                                                                    | CTRL+SKIFT+9                                                                                                   |
| Ta bort den markerade Outlook-uppgiften.                                                                                                    | CTRL+SKIFT+0                                                                                                   |
| Synkronisera ändringar i den aktuella delade<br>anteckningsboken.                                                                                                    | SKIFT+F9                                                                                                    |
| Synkronisera ändringar i alla delade anteckningsböcker.                                                                                                    | F9                                                                                                    |

| Markera den aktuella sida som Oläst. | CTRL+Q     |  |
|--------------------------------------|------------|--|
| Skydda anteckningar                  |            |  |
| Lösenordsskydda avsnitt              |            |  |
| Låsa alla lösenordsskyddade avsnitt. | CTRL+ALT+L |  |

För andra format besök : <u>www.downloadexcelfiles.com</u>

Ursprunglig källa